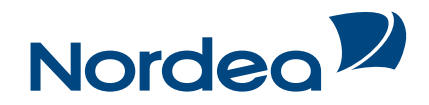

# Getting started with Netbank - NemID

With your NemID you are ready to log on to Netbank. NemID consists of a user-id, a password and a code card. The first time you log on to Netbank with NemID you must use your temporary password which you have received.

|                                                                                                    |                                                                                                    |                                    |                         | Privat                                                                                                    | Erhverv Private Bar                                                                                                    | nking Om Nordea                                                                                                    |
|----------------------------------------------------------------------------------------------------|----------------------------------------------------------------------------------------------------|------------------------------------|-------------------------|----------------------------------------------------------------------------------------------------|----------------------------------------------------------------------------------------------------|----------------------------------------------------------------------------------------------------|
| Norde                                                                                                    | aZ                                                                                                 |                                    |                         |                                                                                                    |                                                                                                    | Top 10 Søgeord                                                                                                    |
| Dagl <u>ig</u> økon                                                                                                    | omi Lå <u>n</u>                                                                                    | Opsparing & invest                 | ering <u>P</u> ension & | forsikring <u>K</u> undeprogra                                                                                                    | mmer <u>B</u> liv kunde                                                                                                    | Log på                                                                                                    |
| Privat                                                                                                    |                                                                                                    |                                    |                         | Log på Netbank<br>Privat                                                                                                    | Log p                                                                                                    | å Netbank<br><sup>rhverv</sup>                                                                                                    |
|                                                                                                    |                                                                                                    |                                    |                         | Privat                                                                                                    | Erhver                                                                                                    | 1                                                                                                    |
| Er de                                                                                                    | er balance                                                                                         | mellem det                         | sted                    | Netbank                                                                                                    | Netbank                                                                                                    |                                                                                                    |
| au ge                                                                                                    | e vil leve?                                                                                        | o - og det liv                     | au                      | Netbank konto-kik                                                                                                    | Netbank k                                                                                                    | ionto-kik                                                                                                    |
|                                                                                                    |                                                                                                    |                                    | (1.7 ·                  | Netbank unge                                                                                                    | e-Markets                                                                                                    | Netbank                                                                                                    |
| Click the N<br>Write your p<br>your NemID<br>Write your t                                                                   | lemID tab.<br>personal regis<br>) number here<br>emporary pas                                      | tration number or<br>2.<br>ssword. |                         | <ol> <li>Create your own pass</li> <li>Re-enter your pass</li> <li>Click Nexts</li> </ol>                                                                                                    | assword.<br>sword.                                                                                                    |                                                                                                    |
| Click the N<br>Write your p<br>your NemID<br>Write your t<br>Click Næst                                                     | ersonal regis<br>onumber here<br>emporary pas<br>te.                                               | tration number or<br>e.<br>ssword. |                         | <ol> <li>Create your own pass</li> <li>Re-enter your pass</li> <li>Click Næste.</li> </ol> Opret din NemID                                                                                                    | assword.<br>sword.                                                                                                    |                                                                                                    |
| Click the N<br>Write your p<br>your NemID<br>Write your t<br>Click Næst<br>NemID                                            | ersonal regis<br>) number here<br>emporary pas<br>te.<br>Log på                                    | tration number or<br>2.<br>ssword. |                         | <ul> <li>4. Create your own pass</li> <li>5. Re-enter your pass</li> <li>6. Click Næste.</li> </ul> Opret din NemID ΝεΜ ID                                                                                                    | assword.<br>sword.                                                                                                    | <u>Atbryd</u> 🔀                                                                                                    |
| Click the N<br>Write your p<br>your NemID<br>Write your t<br>Click Næst<br>NemID<br>NEM                                     | lemID tab.<br>personal regis<br>) number here<br>remporary pas<br>te.<br>Log på                    | tration number or<br>e.<br>ssword. |                         | <ul> <li>4. Create your own pass</li> <li>5. Re-enter your pass</li> <li>6. Click Næste.</li> </ul> Opret din NemID NΣM ID Adgangskode Opret en selwalat adgangskode                                                                                                    | assword.<br>sword.                                                                                                    | <u>Atbryd</u> 🔀                                                                                                    |
| Click the N<br>Write your p<br>your NemID<br>Write your t<br>Click Næst<br>NemID<br>NEM<br>Nordea                           | lemID tab.<br>personal regis<br>) number here<br>remporary pas<br>ie.<br>Log på                    | tration number or<br>a.<br>ssword. |                         | <ul> <li>4. Create your own past</li> <li>5. Re-enter your past</li> <li>6. Click Næste.</li> <li>Opret din NemID</li> <li>NΣM ID</li> <li>Adgangskode</li> <li>Opret en selwalgt adgangskode</li> <li>Nadgangskode</li> </ul>                                                            | assword.<br>sword.<br>le til NemiD.                                                                                                    | <u>Atbryd</u> 🔀                                                                                                    |
| Click the N<br>Write your p<br>your NemID<br>Write your t<br>Click Næst<br>NemID<br>NEM<br>Nordea<br>Bruger-id              | lemID tab.<br>personal regis<br>) number here<br>emporary pas<br>te.<br>Log på<br>ID               | tration number or<br>s.<br>ssword. |                         | <ul> <li>4. Create your own pass</li> <li>5. Re-enter your pass</li> <li>6. Click Næste.</li> </ul> Opret din NemID NEM ID Adgangskode Opret en selwalgt adgangskod Ny adgangskode ••••••                                                                                                 | assword.<br>sword.<br>ie til NemID.<br>4 <mark>Adgangskoden</mark><br>✓ skal være melle<br>✓ skal indeholde I                                                                                    | <u>Afbryd</u> 🔀<br>m 6 og 40 tegn<br>påde bogstaver og tal                                                                                 |
| Click the N<br>Write your p<br>your NemID<br>Write your t<br>Click Næst<br>NemID<br>NEM<br>Nordea<br>Bruger-ic              | IemID tab.<br>personal regis<br>) number here<br>personal regis<br>te.<br>Log på<br>ID             | tration number or<br>s.<br>ssword. |                         | <ul> <li>4. Create your own pass</li> <li>5. Re-enter your pass</li> <li>6. Click Næste.</li> <li>Opret din NemID</li> <li>NΣM ID</li> <li>Adgangskode</li> <li>Opret en selwalgt adgangskode</li> <li>Neme</li> <li>Opret ogentag ny adgangskode</li> </ul>                              | e til NemID.<br>4 Adgangskoden<br>✓ skal være melle<br>✓ skal indeholde I<br>må ikke indeholde I<br>må ikke indeholde I<br>må ikke indeholde I                                                   | Atbryd 🔀<br>m 6 og 40 tegn<br>påde bogstaver og tal<br>de det samme<br>æk                                                                  |
| Click the N<br>Write your p<br>your NemID<br>Write your t<br>Click Næst<br>NemID<br>NEMID<br>Nordea<br>Bruger-ic<br>Adgangs | lemID tab.<br>personal regis<br>) number here<br>emporary pas<br>ie.<br>Log på<br>ID<br>ikode      | tration number or<br>2.<br>ssword. |                         | <ul> <li>4. Create your own parts.</li> <li>5. Re-enter your pass</li> <li>6. Click Næste.</li> <li>Opret din NemID</li> <li>NΣM ID</li> <li>Adgangskode</li> <li>Oret en selwalgt adgangskode</li> <li>Oret an selwalgt adgangskode</li> <li>Oret an selwalgt adgangskode</li> </ul>     | e til NemID.<br>4 Adgangskoden<br>√ skal være melle<br>√ skal indeholde l<br>5 √ må ikke indehol<br>nummer                                                                                       | Afbryd 🔀<br>m 6 og 40 tegn<br>oåde bogstaver og tal<br>de det samme<br>æk<br>de dit cpr- eller NemID-                                      |
| Click the N<br>Write your p<br>your NemID<br>Write your t<br>Click Næst<br>NemID<br>NEM<br>Nordea<br>Bruger-id              | IemID tab.<br>personal regis<br>) number here<br>emporary pas<br>te.<br>Log på<br>ID<br>t<br>kode  | tration number or<br>s.<br>ssword. |                         | <ul> <li>4. Create your own pass</li> <li>5. Re-enter your pass</li> <li>6. Click Næste.</li> </ul> Opret din NemID NΣM ID Adgangskode Opret en selwalgt adgangskode Opret an selwalgt adgangskode Opret an selwalgt adgangskode Oentag ny adgangskode                                    | e til NemiD.<br>4 Adgangskoden<br>Skal være melle<br>skal indeholde I<br>5 Mai kke indeholde I<br>må ikke indeholde I<br>v må ikke indehol<br>nummer<br>skal gentages.<br>Der skelnes ikke melle | Abryd 🔀<br>m 6 og 40 tegn<br>Dåde bogstaver og tal<br>de det samme<br>æk<br>de dit cpr- eller NemID-<br>im store og små bogstaver.         |
| Click the N<br>Write your p<br>your NemID<br>Write your t<br>Click Næst<br>NemID<br>NEM<br>Nordea<br>Bruger-id<br>Adgangs   | IemID tab.<br>personal regis<br>) number here<br>remporary pas<br>te.<br>Log på<br>ID<br>t<br>kode | tration number or<br>e.<br>ssword. |                         | <ul> <li>4. Create your own parts.</li> <li>5. Re-enter your pass.</li> <li>6. Click Næste.</li> <li>Opret din NemID</li> <li>NΣM ID</li> <li>Adgangskode</li> <li>Opret en selwalgt adgangskode</li> <li>Opret an selwalgt adgangskode</li> <li>Opret an selwalgt adgangskode</li> </ul> | e til NemID.<br>4 Adgangskoden<br>Sword.<br>4 Adgangskoden<br>Skal være melle<br>Skal indeholde I<br>5 Må ikke indehol<br>nummer<br>skal gentages.<br>Der skelnes ikke melle                     | <u>Atbryd</u> ⊠<br>m 6 og 40 tegn<br>påde bogstaver og tal<br>de det samme<br>æk<br>de dit cpr- eller NemID-<br>im store og små bogstaver. |

|                                                                                                    | should write it here and click <b>Næste</b> at the                                                                                                    |
|----------------------------------------------------------------------------------------------------|----------------------------------------------------------------------------------------------------|
|                                                                                                    | buttom of the page.                                                                                                    |
| Bruger-id                                                                                                    | 8. If you do not want to create your own user-                                                                                                    |
| Når du logger på, kan du bruge forskellige bruger-id:                                                                                                    | id, you just click <b>Næste</b> .                                                                                                    |
| ✓ Cpr-nummer ✓ NemiD-nummer, 454-472-909                                                                                                    | 9. Here you choose if you want to attach a                                                                                                    |
| Selwalgt bruger-id (valgfrit): jens_hansen                                                                                                    | digital signature to your NemID.                                                                                                    |
|                                                                                                    | 10. Click Næste.                                                                                                    |
| Selwalgt bruger-id                                                                                                    |                                                                                                    |
| 🗸 skal være mellem 5 og 48 tegn                                                                                                    |                                                                                                    |
| må ikke kunne forveksles med et NemID-nummer<br>oller et sør nummer                                                                                                    |                                                                                                    |
| må ikke indrå i din adrangskode                                                                                                    |                                                                                                    |
| Der skelnes ikke mellem store og små bogstaver.                                                                                                    |                                                                                                    |
|                                                                                                    | Tilknyt digital signatur til NemID?                                                                                                    |
|                                                                                                    | NemD kan give dig adgang til offentline og private hjemmesider f.eks. skat dk eller                                                                                                    |
|                                                                                                    | borger.dk, hvis der er tilknyttet en digital signatur.                                                                                                    |
| Næste 8                                                                                                    | Ja, jeg vil gerne have tilknyttet digital signatur.                                                                                                    |
|                                                                                                    | 9 Læs vilkår for anvendelse på private og offentlige hjemmesider.                                                                                                    |
|                                                                                                    | ○ Nei, jeg vil kun benytte mit NemID i banken                                                                                                    |
| <ol> <li>Your NemID has now been created.</li> <li>Click <b>Ok</b> to be directed to your Netbank<br/>front page.</li> </ol>                                                                                                    |                                                                                                    |
| <ol> <li>Your NemID has now been created.<br/>Click <b>Ok</b> to be directed to your Netbank<br/>front page.</li> </ol>                                                                                                    | Næste 10                                                                                                    |
| <ol> <li>Your NemID has now been created.<br/>Click <b>Ok</b> to be directed to your Netbank<br/>front page.</li> </ol>                                                                                                    | Næste 10                                                                                                    |
| <ul> <li>13. Your NemID has now been created.<br/>Click <b>Ok</b> to be directed to your Netbank<br/>front page.</li> <li>№</li> <li>№</li> <li>№ M ID</li> </ul>                                                                                                    | Næste 10                                                                                                    |
| 13. Your NemID has now been created.<br>Click <b>Ok</b> to be directed to your Netbank<br>front page.<br>NΣM ID Above Section 2012<br>Indtast nøgle<br>Bekrøret operettelsen af NemID ved at indtaste en nørde                                                                                                    | Næste 10<br>ΝξΜ ID<br>NemID er nu oprettet                                                                                                    |
| 13. Your NemID has now been created.<br>Click <b>Ok</b> to be directed to your Netbank<br>front page.<br>NΣM ID Aboyd ⊠<br>Indtast nøgle<br>Bekræt opretelsen af NemID ved at indtaste en nøgle.<br>Nøglekort: P396-693-141 <b>?</b>                                                                                                    | Næste 10<br>NEM ID<br>NemiD er nu oprettet<br>NemiD er klar til brug. Når du bruger NemiD fremover, skal du bruge enten                                                                                                    |
| 13. Your NemID has now been created.<br>Click <b>Ok</b> to be directed to your Netbank<br>front page.<br>NEM ID Above<br>Indtast nøgle<br>Bekræft opreteisen af NemID ved at indtaste en nøgle.<br>Nøglekort P396-693-141 2<br>##                                                                                                    | Næste       10         NEM ID       NemiD er nu oprettet         NemiD er klar til brug. Når du bruger NemiD fremover, skal du bruge enten       - dit sekvalgte bruger-tid, HOMEBANK, eller                                                                                                    |
| 13. Your NemID has now been created.<br>Click <b>Ok</b> to be directed to your Netbank<br>front page.<br>NEM ID Above<br>Indtast nøgle<br>Bekræt portelsisen af NemID ved at indtaste en nøgle.<br>Nøglekort P396-693-141 ?<br>#                                                                                                    | Næste         10           NEM ID         NemiD er nu oprettet           NemiD er klar til brug. Når du bruger NemiD fremover, skal du bruge enten         . dit selwalgte bruger-id, HOMEBANK, eller           . dit selwalgte bruger-id, HOMEBANK, eller         . dit selwalgte bruger-id, HOMEBANK, eller           . dit selwalgte bruger-id, HOMEBANK, eller         . dit selwalgte bruger-id, HOMEBANK, eller                                                                                                    |
| 13. Your NemID has now been created.         Click Ok to be directed to your Netbank front page.         *s         NEM ID         Indtast nøgle         Bekræt opretelsen af NemID ved at indtaste en nøgle.         Nøglekort P396-693-141         ##         2886         149676         Hjælp til nøgle         Under # på dit neglekort finder du det 4-cifrede                                                                                        | Næste       10         NEM ID       NemiD er nu oprettet         NemiD er klar til brug. Når du bruger NemiD fremover, skal du bruge enten       . dit selwalgte bruger-id, HOMEBANK, eller         . dit selwalgte bruger-id, HOMEBANK, eller       . dit selwalgte bruger-id, HOMEBANK, eller         . dit selwalgte bruger-id, HOMEBANK, eller       . dit selwalgte bruger-id, HOMEBANK, eller         . dit selwalgte bruger-id, HOMEBANK, eller       . dit selwalgte bruger-id, HOMEBANK, eller         . dit if selwalgte bruger-id, HOMEBANK, eller       . dit selwalgte bruger-id, HOMEBANK, eller         . dit if selwalgte bruger-id, HOMEBANK, eller       . dit selwalgte bruger-id, HOMEBANK, eller         . dit if selwalgte bruger-id, HOMEBANK, eller       . dit is selwalgte bruger-id, HOMEBANK, eller         . dit if selwalgte bruger-id, HOMEBANK, eller       . dit is selwalgte bruger-id, id it is selwalgte bruger-id, id it is selwalgte bruger-id it is selwalgte bruger-id, id it is selwalgte bruger-id, id it is selwalgte bruger-id it is selwalgte bruger-id it is selwalgte bruger-id it is selwalgte bruger-id it is selwalgte bruger-id it is selwalgte bruger-id it is selwalgte |
| 13. Your NemID has now been created.         Click Ok to be directed to your Netbank front page.         NEM ID       Abred ∑         Indtast nøgle         Bekræft opreteisen af NemID ved at indtaste en nøgle.         Nøglekort P396-693-141         2886         149676         Hjælp til nøgle         Under # på dit nøglekort.         Du har 147 nøgler tilbage.                                                                                   | Næste         ال           ال         ال           NEM ID         NamiD er klar til brug. Når du bruger NemiD fremover, skal du bruge enten           • dit selwalgte bruger-id, HOMEBANK, eller         •           • dit selwalgte bruger-id, HOMEBANK, eller         •           • dit törp-nummer eller         •           • dit törjamiD-nummer eller         •           • dit törjamiD-nummer, 663-032-715         sammen med den adgangskode, du netop har valgt.           Du kan også blive bedt om at indtaste en negle         •                                                                                                    |
| 13. Your NemID has now been created.         Click Ok to be directed to your Netbank front page.         NEM ID         MEM ID         Indtast nøgle         Bekræft opreteisen af NemID ved at indtaste en nøgle.         Nøglekort P396-693-141         2886         I 49676         Under # på dit nøglekort finder du det 4-cifrede nuder så kærmen. Indtast det 6-cifrede tal, der står under mod på dit nøglekort.         Du har 147 nøgler tilbage. | Neste 10<br>NEM ID<br>NemID er nu oprettet<br>NemID er klar til brug. Når du bruger NemID fremover, skal du bruge enten<br>- dit selwalgte bruger-id, HOMEBANK, eller<br>- dit cpr-nummer eller<br>- dit figmID-nummer, 663-032-715<br>sammen med den adgangskode, du netop har valgt.<br>Du kan også blive bedt om at indtaste en negle<br>fra dit neglekort, nr. P396-693-141                                                                                                    |
| 13. Your NemID has now been created.<br>Click Ok to be directed to your Netbank<br>front page.         NEM ID         MEMTID         Indtast nøgle<br>Bekræft opreteisen af NemID ved at indtaste en nøgle.<br>Nøglekort P396-693-141         #         2886         149676         Under # på dit nøglekort finder du det 4-cifrede<br>B-cifrede tal, der står under mod på dit nøglekort.         Du har 147 nøgler tilbage.                              | Nesste         ΙΟ           ΝεπιD εr μι oprettet         NemID er μlar til brug. Når du bruger NemID fremover, skal du bruge enten           utt selwalgte bruger-id, HOMEBANIK, eller                                                                                                    |
| <ul> <li>13. Your NemID has now been created.<br/>Click Ok to be directed to your Netbank<br/>front page.</li> <li>NEM ID Abryd ∑<br/>Indtast nøgle<br/>Bekrætt opretelsen af NemID ved at indtaste en nøgle.<br/>Nøglekort P396-693-141 2</li> <li> #&gt;<br/>2886 149676 </li> <li>Du har 147 nøgler tilbage.</li> </ul>                                                                                                    | Neste         IO           NEM ID         IO           NemID er nu oprettet         IO           NemID er klar til brug. Når du bruger NemID fremover, skal du bruge enten         . dit sekvalgte bruger-id, HOMEBANK, eller           . dit gen-nummer eller         . dit fgen-nummer, 683-032-715           sammen med den adgangskode, du netop har valgt.         Du kan også bilve bedt om at indtaste en nøgle fra dit nøglekont, nr. P396-693-141           Du har valgt at bruge NemID til netbank, skat.dk, borger.dk og andre hjemmesider.         .                                                                                                    |
| <ul> <li>13. Your NemID has now been created.<br/>Click Ok to be directed to your Netbank<br/>front page.</li> <li>NEM ID Abryd ∑<br/>Indtast nøgle<br/>Bekræft oprettelsen af NemID ved at indtaste en nøgle.<br/>Nøglekort. P396-693-141 ?</li> <li>#</li></ul>                                                                                                    | Neste       IO         NEM ID       ID         NemID er nu oprettet       Id         NemID er klar til brug. Når du bruger NemID fremover, skal du bruge enten       .         . dit selwalgte bruger-id, HOMEBANK, eller       .         . dit typ-nummer eller       .         . dit typ-nummer, 663-032-715       .         sammen med den adgangskode, du netop har valgt.       .                                                                                                    |
| <ul> <li>13. Your NemID has now been created.<br/>Click Ok to be directed to your Netbank<br/>front page.</li> <li>NEM ID Abrd ∑<br/>Indtast nøgle<br/>Bekræt portelsen af NemID ved at indtaste en nøgle.<br/>Nøglekort P396-693-141 ?</li> <li>#<br/>2886 149676 Higelskort finder du det 4-cifrede<br/>nuder # på dit nøglekort.<br/>Du har 147 nøgler tilbage.</li> </ul>                                                                               | Neste ①<br>NEM ID<br>NemID er klar til brug. Når du bruge NemID fremover, skal du bruge enten<br>MemID er klar til brug. Når du bruge NemID fremover, skal du bruge enten<br>dit spelwalgte bruger-id, HOMEBANK, eller<br>dit top-nummer eller<br>dit tifsmID-nummer, 663-032-715<br>sammen med den adgangskode, du netop har valgt.<br>Du kan også blive bedt om at indtaste en nøgle<br>fra dit nøglekort, nr. P396-693-141<br>Du har valgt at bruge NemID til netbank, skat.dk, borger.dk<br>og andre hjemmesider.                                                                                                    |
| 13. Your NemID has now been created.<br>Click <b>Ok</b> to be directed to your Netbank<br>front page.<br>NEM ID <u>Abryd</u> ∑<br>Indtast nøgle<br>Bekræt opretelsen af NemID ved at indtaste en nøgle.<br>Neglekort P396-693-141 ?<br>#                                                                                                    | Neste<br>■<br>NEM ID<br>NemD er nu oprettet<br>NemD er klar til brug. Når du bruger NemID fremover, skal du bruge enten<br>• dit spr-nummer eller<br>• dit spr-nummer eller<br>• dit figmID-nummer, 663-032-715<br>Sammen med den adgangskode, du netop har valgt.<br>Du kan også blive bedt om at indtaste en nøgle<br>fra dit nøglekort, nr. P396-693-141<br>Du har valgt at bruge NemID til netbank, skat dk, borger.dk<br>og andre hjemmesider.                                                                                                    |

## Future logons

In future you should use your NemID to log on. You cannot use your temporary password any more.

### If you need help

• Send an e-mail to telefonbanken@nordea.dk

## This is a demo of the front page in Netbank

| ordea 💴                                           | Netbank                                                                                                    |                                                                                                    |            |           | Log af                              |  |  |
|---------------------------------------------------|----------------------------------------------------------------------------------------------------|----------------------------------------------------------------------------------------------------|------------|-----------|-------------------------------------|--|--|
| Daglig økonomi Opspari                            | ng og investering Lån Forsikring                                                                               | Råd og information Indstillinge                                                                                             | er         |           | Mine genveje 🚬   Mail   Print   Hjæ |  |  |
| alinger & overførsler 🕨<br>Inlandske betalinger 🕨 | Velkommen Dem                                                                                                  | Velkommen Demo Kunde 1                                                                                                    |            |           |                                     |  |  |
| to 🕨                                              | Du var sidst logget på 22-                                                                                     | Du var sidst logget på 22-12-2010 kl. 13:20:48 2.                                                                           |            |           |                                     |  |  |
| t 🕨                                               | Du har oplyst følgende m                                                                                       | Du har oplyst følgende mobilnummer: 12345678.                                                                               |            |           |                                     |  |  |
| 5 •                                               | Er det ikke det rigtige nur                                                                                    | nmer, kan du ændre det <u>her</u> .                                                                                         |            |           |                                     |  |  |
| lget 🕨                                            | NemID                                                                                                    | NemID                                                                                                    |            |           |                                     |  |  |
| •                                                 | Inden lænde skal du brude Nei                                                                                  | Inden lænne skal du bruge NemTD, pår du logger på og bekræfter overførsler m.m. Bruger du ikke allerede NemTD, får du inden |            |           |                                     |  |  |
| r papir & penge                                   | for de næste fem uger brev om                                                                                  | for de næste fem uger brev om, hvordan du kommer i gang. Læs mere.                                                          |            |           |                                     |  |  |
| v b                                               | and a second second second second second second second second second second second second second second second |                                                                                                    |            |           | » e-Boks                            |  |  |
|                                                   | Konti                                                                                                    | Konti                                                                                                    |            |           |                                     |  |  |
|                                                   | Kendenavn                                                                                                    | Kontonr.                                                                                                    | Dato       | Saldo     | Nothank har fåst nyt udssende       |  |  |
|                                                   | Grundkonto                                                                                                    | 1543 560 339                                                                                                    | 03-12-2010 | 2.735,55  | Netbalk har faet nyt udseende       |  |  |
|                                                   | Pluskonto                                                                                                    | 1543 651 539                                                                                                    | 30-09-2010 | 61.795,36 |                                     |  |  |
|                                                   | Konti du har fuldmag                                                                                           | t til                                                                                                    |            |           | 1/ 5- 6                             |  |  |
|                                                   | Kendenavn                                                                                                    | Kontonr.                                                                                                    | Dato       | Saldo     | » Læs mere om ændringerne 🗗         |  |  |
|                                                   | Feriekonto                                                                                                    | 1543 649 615                                                                                                    | 20-12-2010 | 11.319,71 |                                     |  |  |

- Click here if you want to transfer funds to another account in Denmark
   Click here if you want to pay a bill
   Click here if you want to transfer funds to an account abroad

#### This is the page you use for transfeering funds to another account in Denmark

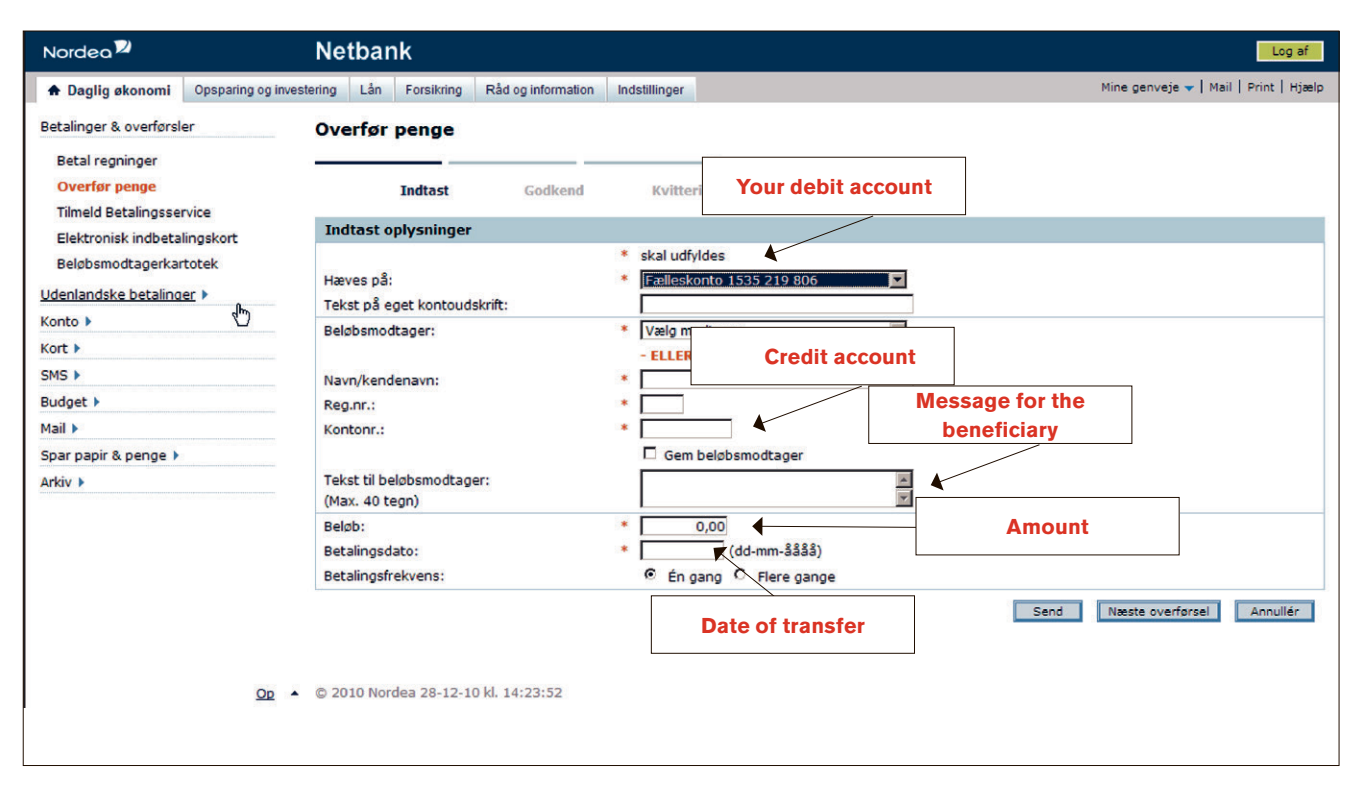

#### This is the page you use for paying a bill

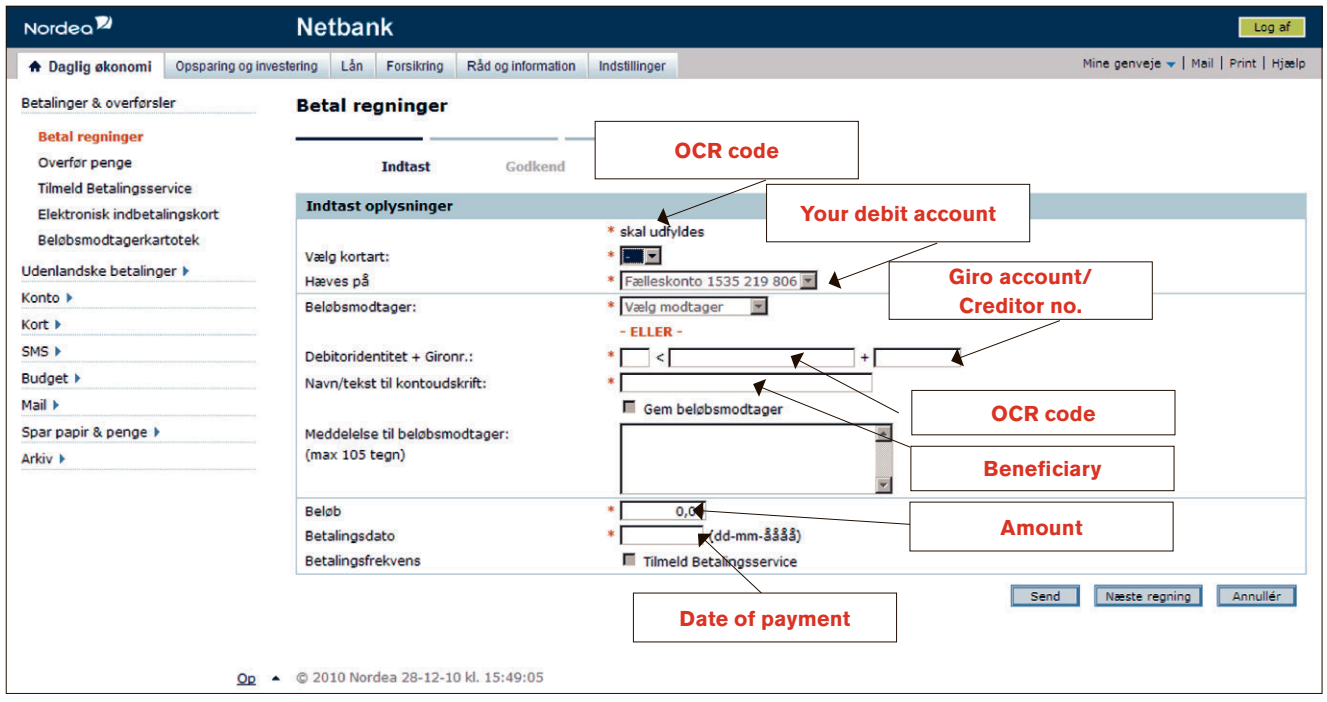

#### This is the page you use for transferring funds to another account abroad

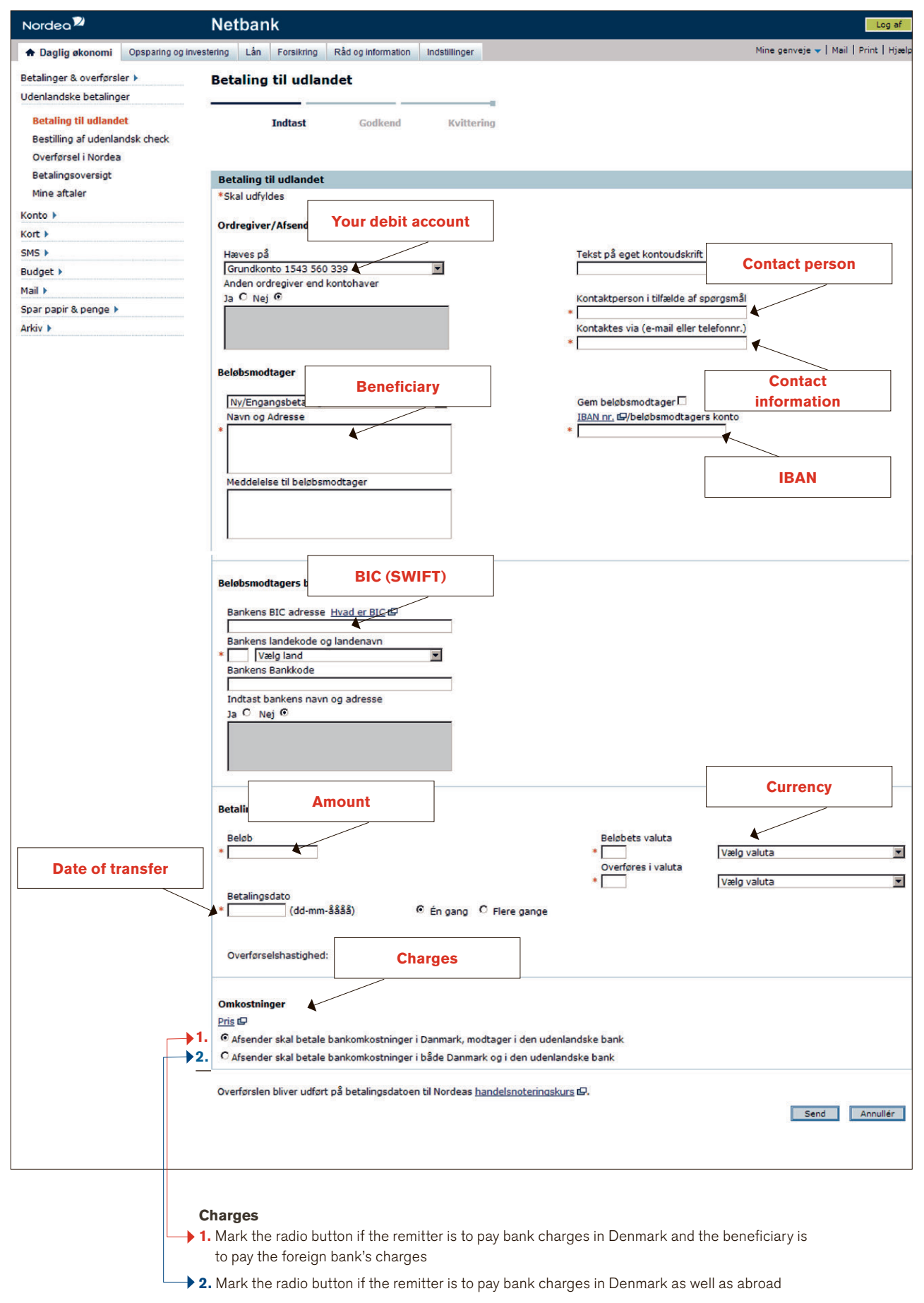